## <u>คู่มือการบันทึก โปรแกรมสำรวจลูกน้ำยุงลาย</u>

**ระยะวลาการบันทึกข้อมูล** ระบบจะเปิดให้บันทึกข้อมูลตามระยะเวลา ๑ เดือน ของเดือนที่ผ่านมา เช่น หากเดือนนี้เป็นเดือนธันวาคม ระบบจะเปิดให้บันทึกการสำรวจลูกน้ำยุงลายได้ในเดือนพฤศจิกายน ในเดือน มกราคม ระบบจะเปิดให้บันทึกได้ในเดือนธันวาคม ส่วนเดือนที่ไม่ได้เปิดให้บันทึก จะไม่สามารถบันทึกหรือ แก้ไขข้อมูลได้ แต่สามารถดูข้อมูลได้เพียงอย่างเดียว การบันทึกจะเปิดให้บันทึกได้ทั้งเดือน และเปิดให้บันทึก ได้เฉพาะเดือนที่เปิดเท่านั้น หากสิ้นสุดเดือนที่บันทึกแล้ว ระบบจะปิดตัวทันที ไม่ให้มีการบันทึก/แก้ไข อีก การบันทึกบันทึกได้ครั้งเดียว แต่แก้ไขได้ตลอดของเดือนที่เปิดให้บันทึกนั้น

| ระบบรายงานสำรวจลูก | น้ำยุงลายเครือข่ายโรงพยาบาลบ้านนาเดิม                                              | สำรวจลูกบ้า | Report |
|--------------------|------------------------------------------------------------------------------------|-------------|--------|
|                    | เครือม่ายโรงพยาบาลบ้านหาเดิม 🗘 แคโษรงัดผ่าน 🔘 ออกจากระบบ                           |             |        |
|                    | Welcome: เครือข่ายโรงพยาบาลบ้านนาเดิม                                              |             |        |
|                    |                                                                                    |             |        |
|                    |                                                                                    |             |        |
|                    |                                                                                    |             |        |
|                    |                                                                                    |             |        |
|                    |                                                                                    |             |        |
|                    | งานควมคมโรคติดต่อ ด่านักงานสาธารณสขจังหรัดสราษกร์ธานี โพร 077282784                |             |        |
|                    | รูปที่๑ แสดงการเข้าสู่ระบบโปรแกรมการบันทึกลูกน้ำยุงลาย                             |             |        |
| ในก                | การบันทึก ให้ไปที่เมนู สำรวจลูกน้ำ จะปรากฏภาพดังรูปที่ ๒ จะปรากฏสัญลักษณ์หน้       | ้าจอต       | าม     |
| ภาพดังกล่าว        | หากไม่มีการบันทึกจะปรากฎสัญลักษณ์ 🧖 หากมีการบันทึกเรียบร้อยแล้วจะป                 | รากฎ        |        |
| a) a) K            |                                                                                    |             |        |
| สัญลักษณ์          | ในกรณีที่มีผลการบันทึกผ่านค่า HI (น้อยกว่า ๑๐) หากไม่ผ่านจะปรากฏ                   |             |        |
| สัญลักษณ์(ม        | າາກກວ່າ໑໐)                                                                         |             |        |
| ในเ                | การบันทึกให้ใช้ mouse คลิ๊กไปที่เครื่องหมายดังกล่าว ก็จะเข้าสู่หน้าบันทึกและแก้ไขเ | ตามรูเ      | ปที่ ๒ |

ແລະ ຫ

| 🛒 sql เซ็ลrecordซ้า - Yahoo ผล | ลลัฟสภ์ 🗴 📔 SQL หา Record ซ้ำ หาข้อมูลซ้ำ ล้าย 🗴 😵 110.49.56.102/basictest/web/inci x 🔄 localhost/basictest/web/index.pl: x   +             |         |               | ~ -      | - 0   | ×        |
|--------------------------------|----------------------------------------------------------------------------------------------------|---------|---------------|----------|-------|----------|
| ← → C ▲ luidaos                | ลกับ   110.49.56.102/basictest/web/index.php?r=larvae/form&hsub=โรพมามากล่ามกับสุขภาพม่านต่าเรื่อ&month=พฤศจิกามแผ้ลตามแน่สมยันd=0&status=1 | Yii2 Wo | Richon Th     | W 3      |       | ) :<br>» |
| ระบบรายบามสำราวออก             | ້າວແລວນແລະຈຳການໂຮຍພາກການເວັ້າມາການຄົນ                                                                                                    | 0       |               | าราวอดป้ | D Pa  | nort ^   |
| 3521131101146113346111         | า เป็นสาราชเห็นแห่งในแนะเสียน แนะ<br>ม เป็นสาราชหรือ กรรงมาก เกิด มาการาชา                                                                  |         |               | anzaignu |       | port     |
|                                | เดือน                                                                                                    |         |               |          |       |          |
|                                | พฤศจิกายน                                                                                                    |         |               |          |       |          |
|                                | ป                                                                                                    |         |               |          |       |          |
|                                | 2565                                                                                                    |         | ~             |          |       |          |
|                                | สำเภอ                                                                                                    |         |               |          |       |          |
|                                | บ้านนาเดิม                                                                                                    |         |               |          |       |          |
|                                | จำนวนหลังดาเรือน (ไม่ต้องใส่เครื่องหมาย ,ที่ตัวเลข ให้ใส่ตัวเลขอย่างเดียว เช่น 1549)                                                        |         |               |          |       |          |
|                                |                                                                                                    |         |               |          |       |          |
|                                | ข้านวนนลังคาเรือนที่สำรวจ (ไม่ต้องใส่เครื่องหมาย ,ที่ด้วเลข ให้ใส่ตัวเลขอย่างเดียว เช่น 1549)<br>                                           |         |               |          |       |          |
|                                |                                                                                                    |         |               |          |       |          |
|                                | จำนวนนลังคาเรือนที่พบลูกน้ำ (ไม่ต้องใส่เครื่องหมาย ,ที่ตัวเลข ให้ใส่ตัวเลขอย่างเดียว เช่น 1549)<br>                                         |         |               |          |       |          |
|                                |                                                                                                    |         |               |          |       |          |
|                                | ชื่อผู้รายงาน                                                                                                    |         |               |          |       |          |
|                                |                                                                                                    |         | -             |          |       |          |
|                                | วันเดือนปีที่รายงาน                                                                                                    |         |               |          |       |          |
|                                |                                                                                                    |         |               |          |       |          |
|                                | บันทึก                                                                                                    |         |               |          |       |          |
| • २ <b>०</b> म                 | 📅 💿 📷 💽 刘 🌖 🗋 🔕 ô 🖾 🖬 🗐 🛛 🔞                                                                                                    | Λĝ      | <b>8</b> 90 9 | 🔹 ENG    | 21:59 |          |

รูปที่๒ แสดงการเข้าสู่หน้าบันทึกลูกน้ำยุงลาย

| 1103                                                                                  |            |
|---------------------------------------------------------------------------------------|------------|
| รหัสแม่ข่าย                                                                           |            |
| 11367                                                                                 |            |
| สถานบริการ                                                                            |            |
| โรงพยาบาลส่งเสริมสุขภาพด่าบลบ้านห้วยไหญ่                                              |            |
| เดือน                                                                                 |            |
| พฤศจิกายน                                                                             |            |
| อำเภอ                                                                                 |            |
| บ้านนาเดิม                                                                            |            |
| ป                                                                                     |            |
| 2565                                                                                  | v          |
| จำนวนหลังคาเรือน (ไม่ต้องใส่เครื่องหมาย ,ที่ด้วเลข ให้ใส่ด้วเลขอย่างเดียว เช่น 1549)  |            |
| 1139                                                                                  |            |
| จำนวนหลังดาเรือนที่สำรวจ (ไม่ต้องใส่เดรื่องหมาย ,ที่ตัวเลข ให้ใส่ตัวเลขอย่างเดียว เช่ | u 1549)    |
| 1000                                                                                  |            |
| จำนวนหลังดาเรือนที่พบลูกน้ำ (ไม่ต่องใส่เครื่องหมาย ,ที่ตัวเลข ให้ใส่ตัวเลขอย่างเดียว  | เช่น 1549) |
| 66                                                                                    |            |
| ชื่อปรวบงาน                                                                           |            |

รูปที่๓ แสดงหน้าการแก้ไขข้อมูลที่ได้บันทึกเรียบร้อยแล้ว หากมีการกดปุ่มบันทึกแล้ว มีการใช้ mouse ไป คลิ๊กเพื่อย้อนกลับ และมีการบันทึกซ้ำขึ้นอีกครั้ง ตามรูปที่๔

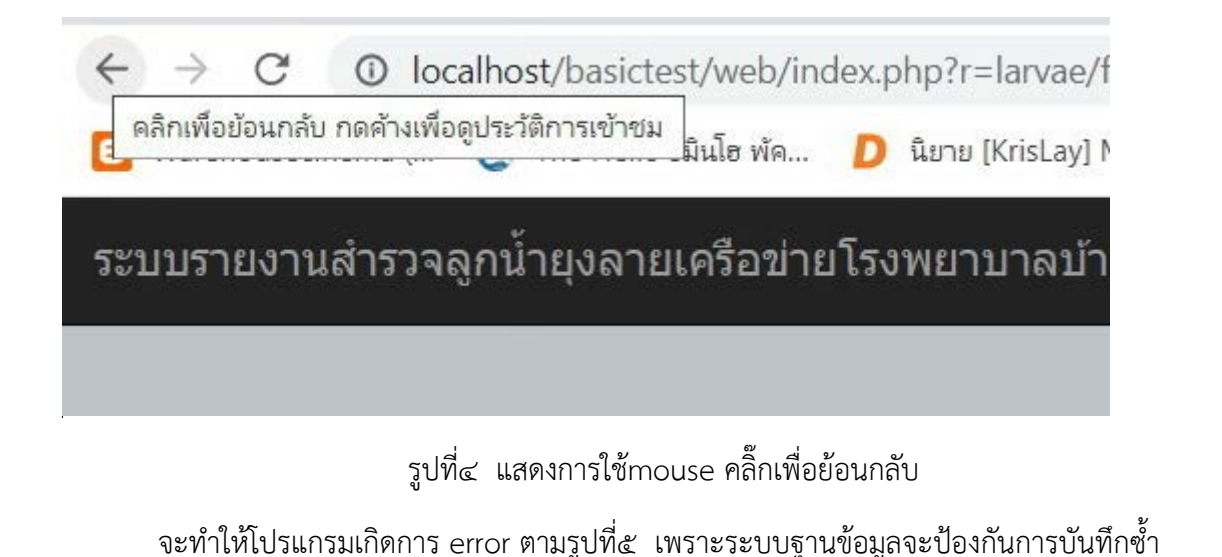

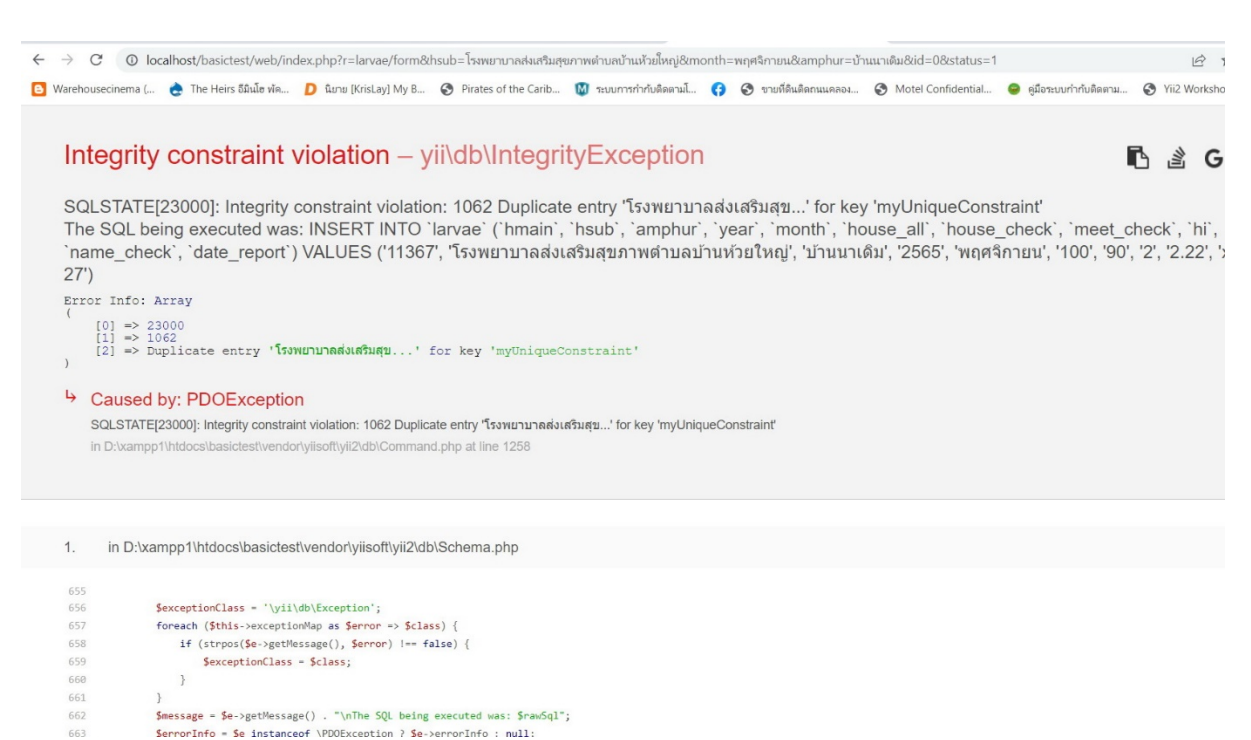

รูปที่๕ แสดงการเกิด error เมื่อมีการกดบันทึกซ้ำ

ดังนั้นผู้ใช้ระบบไม่ควร กระทำดังกล่าว แต่หากมีปัญหาดังกล่าวเกิดขึ้น ให้ผู้ใช้ระบบ คลิ๊ก เครื่องหมายย้อนประวัติอีกครั้ง แล้วให้ไปที่เมนู สำรวจลูกน้ำ ก็จะแก้ปัญหาดังกล่าวได้ การบันทึกไม่ควรไป ยุ่งเกี่ยวกับปุ่มดังกล่าว ควรใช้เฉพาะที่มีแต่ในโปรแกรมเท่านั้น

เมนู Report ใช้สำหรับดูภาพรวมทั้งจังหวัด และสามารถเจาะลึกลงในระดับหน่วยบริการได้โดย สามารถเลือกดูรายงานได้ตามเดือน /ปี ที่ต้องการดูข้อมูลที่เป็นปัจจุบันหรือย้อนหลังได้ หากทั้งเครือข่ายไม่มี หน่วยงานไหนที่จะบันทึก ระบบจะปิดการเชื่อมโยงเพื่อดูรายละเอียด หากเครือข่ายมีการบันทึกข้อมูล ระบบ จะมี ลิ้งค์ให้ดูรายละเอียดได้ในหน่วยงานภายในเครือข่าย

| <b>1</b> 256                                                                  | 65 🗸 <b>เดือน</b> พฤศจิกายน   | พฤศจิกายน 🗸 ีแสดงข้อมูล<br>ผลการสำรวจลูกน้ำประจำเดือน พฤศจิกายน<br>สำนักงานศาธรณสุยจึงหวัดสุราษฎร์ธานี |                              |                            | คลิ๊กเพื่อ<br>เครื <sup>ุ</sup>   | เดูรายละเอียดระ<br>อข <sup>่</sup> ายมีการบันทึก | ดับเครือข <sup>่</sup> าย<br>เข้อมลเข้ามา |
|-------------------------------------------------------------------------------|-------------------------------|----------------------------------------------------------------------------------------------------|------------------------------|----------------------------|-----------------------------------|--------------------------------------------------|-------------------------------------------|
|                                                                               | จำนวนสถ                       | านบริการสาธารณสุขทั้งหมด 20                                                                            | 6 แห่ง 🖌 🛹 ผ่าน 60 แห่ง      | 🗶ไม่ผ่าน 146 แห่ง 🛛 🕰      | รับ 10                            |                                                  | า 1 2 2 ญี่ 010 1 101 1                   |
| ลำดับ                                                                         | ขื่อเครือข่าย                 | จำนวนสถานบริการ<br>ทั้งหมด                                                                             | จำนวนสถานบริการที่<br>รายงาน | สถานบริการที่ผ่านต่า<br>HI | ร้อยละสถานบริการที่ผ่าน<br>ค่า HI | ดำ HI เครือ ราย<br>ข่าย ละเอียด                  |                                           |
| 1                                                                             | โรงพยาบาลสุราษฎร์ธานี         | 22                                                                                                    | 5                            | 5                          | 22.73                             | 1.52 👁                                           |                                           |
| 2                                                                             | โรงพยาบาลกาญจนดิษฐ์           | 19                                                                                                    | 10                           | 3                          | 15.79                             | 15.22                                            |                                           |
| 3                                                                             | โรงพยาบาลดอนสัก               | 8                                                                                                    | 1                            | 1                          | 12.50                             | 8.12                                             |                                           |
| 4                                                                             | โรงพยาบาลเกาะสมุย             | 11                                                                                                    | 1                            | 1                          | 9.09                              | 1.04                                             |                                           |
| 5                                                                             | โรงพยาบาลเกาะพงัน             | 7                                                                                                    | 1                            | 1                          | 14.29                             | 3.29                                             |                                           |
| 6                                                                             | โรงพยาบาลไชยา                 | 10                                                                                                    | 3                            | 3                          | 30.00                             | 6.67 <b>(</b> )                                  |                                           |
| 19                                                                            | โรงพยาบาลชัยบุรี              | 5                                                                                                    | 1                            | 1                          | 20.00                             | 3.97                                             |                                           |
| 20                                                                            | โรงพยาบาลวิภาวดี              | 4                                                                                                    | 0                            | 0                          | 0.00                              | - 4>                                             |                                           |
| 21                                                                            | โรงพยาบาลสวนสราญรมย์          | 1                                                                                                    | 0                            | 0                          | 0.00                              | - 🗶 🕫                                            |                                           |
| 22                                                                            | โรงพยาบาลกองบิน7              | 1                                                                                                    | 0                            | 0                          | 0.00                              | - 4                                              |                                           |
| 23                                                                            | โรงพยาบาลค่ายวิภาวดีรังสิต    | 1                                                                                                    | 0                            | 0                          | 0.00                              | - 4                                              |                                           |
| งานค                                                                          | วบคุมโรคติดต่อ สำนักงานสาธารณ | รุขจังหวัดสุราษฎร์ธานี<br>                                                                             |                              |                            |                                   | ั<br>โพร 077282784                               |                                           |
| หากไม่มีการบันทึก ระบบจะปิดการดูรายละเอียด ใน<br>ระดับหน่วยงานที่บันทึกข้อมูล |                               |                                                                                                    |                              |                            |                                   |                                                  |                                           |

รูปที่๖ แสดงหน้ารายงานผลการสำรวจลูกน้ำยุงลายทั้งจังหวัด เมื่อคลิ๊กเพื่อดูรายละเอียดในสถานบริการของเครือข่าย ก็จะปรากฎดังรูปที่๗

| กน้ำยุงลาย | มเครือข่ายโรงพยาบาลบ้านนาเดิม                        |                                                  |                                                                        |                       |        |                |  |
|------------|------------------------------------------------------|--------------------------------------------------|------------------------------------------------------------------------|-----------------------|--------|----------------|--|
|            | เCr การสำรวะ                                         | งลูกน้ำยุงลาย ประจำเดีย<br>เครือข่ายโรงพยาบาลสุร | กน้ำยุงลาย ประจำเดือน พฤศจิกายน   2565<br>รือข่ายโรงพยาบาลสุราษฎร์ธานี |                       |        |                |  |
|            | ิ์ ✔ผ่าน 5 เ                                         | เห่ง 🎗 🗶 ไม่ผ่าน 17 แห่ง                         | ผ่านเกณฑ์ร้อยละ 22.73                                                  |                       |        |                |  |
| ลำดับ      | ชื่อสถานบริการ                                       | จำนวนบ้านทั้งหมด                                 | จำนวนบ้านที่สำรวจ                                                      | บ้านที่พบลูกน้ำยุงลาย | ต่า HI | ผ่าน / ไม่ผ่าน |  |
| 1          | โรงพยาบาลส่งเสริมสุขภาพต่าบลมะขามเตี้ย               | 5236                                             | 1980                                                                   | 20                    | 1.01   | ×              |  |
| 2          | โรงพยาบาลส่งเสริมสุขภาพต่าบลสุนทรบิวาส ต่าบลวัดประดู | 5236                                             | 1980                                                                   | 20                    | 1.01   | ×              |  |
| 3          | โรงพยาบาลส่งเสริมสุขภาพต่าบลบ้านใหม่พัฒนา            |                                                  | -                                                                      |                       |        | ×              |  |
| 4          | โรงพยาบาลส่งเสริมสุขภาพผ่าบลนิคมสร้างตนเอง           | -                                                | -                                                                      | -                     | -      | ×              |  |
| 5          | สถานีอนามัยเฉลิมพระเกียรดี 60 พรรษา นวมินทราชินี     | 3437                                             | 1891                                                                   | 36                    | 1.90   | ~              |  |
| 6          | โรงพยาบาลส่งเสริมสุขภาพต่าบลบางใบไม้                 |                                                  | -                                                                      | -                     |        | ×              |  |
| 7          | โรงพยาบาลส่งเสริมสุขภาพดำบดบางชนะ                    | 136                                              | 136                                                                    | 5                     | 3.68   | ×              |  |
| 8          | โรงพยาบาลส่งเสริมสุขภาพดำบลบางชนะ ปากจ่าแก้ว         | 302                                              | 199                                                                    | 13                    | 6.53   | × 1            |  |

รูปที่๗ แสดงรายละเอียดหน่วยบริการที่บันทึกผลการสำรวจลูกน้ำยุงลาย

## ในส่วนท้ายก็จะมีสรุปผลการดำเนินงานในระดับเครือข่ายดังรูปที่๘

| 8  | โรงพยาบาลส่งเสริมสุขภาพด่าบลบ้านปากกิ่ว ด่าบลวัง   | 478   | 464   | 28  | 6.03                      |
|----|----------------------------------------------------|-------|-------|-----|---------------------------|
| 9  | โรงพยาบาลส่งเสริมสุขภาพต่าบลคลองพา                 | 1-1   | -     | -   | * ×                       |
| 10 | โรงพยาบาลส่งเสริมสุขภาพต่าบลบ้านสัมปัง ต่าบลคลองพา | 863   | 821   | 78  | 9.50                      |
| 11 | โรงพยาบาลส่งเสริมสุขภาพต่าบลบ้านท่าไท              | -     | -     | -   | ×                         |
| 12 | โรงพยาบาลท่าชนะ                                    | 1906  | 1906  | 165 | 8.66                      |
|    | สรุประดับเครือข่าย                                 | 4,786 | 4,681 | 390 | 8.33                      |
|    |                                                    |       |       |     |                           |
|    | <u> 0</u> = 0 刘 0 🗎 0 <u>ô</u>                     | 🖹 🔲 😫 |       | (3) | ) 25°C มีเมฆมาก \land 📴 🋟 |

รูปที่๘ แสดงสรุปผลการดำเนินงานระดับเครือข่าย

f